# DESIGN ASSOCIATIVITY DATA ANALYSIS

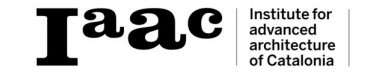

## DATA TO ANALYSE

#### **Description:**

In this analysis we looked at the population density of foreign nationaleties in barcelona and what different nationaleties occupy the largest groups of foreign residents **Date:** 2012

#### Step 01

Collect necessary data from wikipidia in order to retrieve the necessary documnetation

## 01

#### **Population density**

Note: This text is entirely based on the municipal statistical database provided by the city council.

Barcelona is one of the most densely populated cities in Europe. For the year 2008 the city council calculated the population to 1,628,090 living in the 102.2 km<sup>2</sup> sized municipality, giving the city an average population density of 15,926 inhabitants per square kilometre.

In the case of Barcelona though, the land distribution is extremely uneven. Half of the municipality or 50.2 km<sup>2</sup>, all of it located on the municipal edge is made up of the ten least densely populated neighbourhoods containing less than 10% of the city's population, the uninhabited Zona Franca industrial area and Montjuïc forest park. Leaving the remaining 90% or slightly below 1.5 million inhabitants living on the remaining 52 km<sup>2</sup> at an average density close to 28,500 inhabitants per square kilometre.

Of the 73 neighbourhoods in the city, 45 had a population density above 20,000 inhabitants per square kilometre with a combined population of 1,313,424 inhabitants living on 38.6 km<sup>2</sup> at an average density of 33,987 inhabitants per square km. The 30 most densely populated neighbourhoods accounted for 57.5% of the city population occupying only 22,7% of the municipality, or in other words, 936,406 people living at an average density of 40,322 inhabitants per square kilometre. The city's highest density is found at and around the

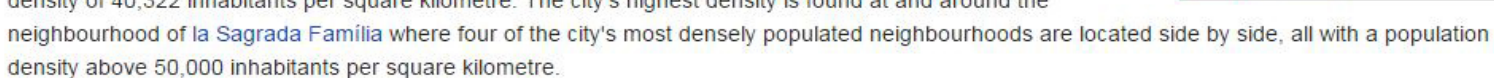

| of foreign residents <sup>[71]</sup> |  |  |  |  |
|--------------------------------------|--|--|--|--|
| Population (2012)                    |  |  |  |  |
| 23,281                               |  |  |  |  |
| 22,909                               |  |  |  |  |
| 15,875                               |  |  |  |  |
| 15,511                               |  |  |  |  |
| 14,154                               |  |  |  |  |
| 13, <mark>674</mark>                 |  |  |  |  |
| 13,464                               |  |  |  |  |
| 12,328                               |  |  |  |  |
| <mark>11,922</mark>                  |  |  |  |  |
| 8,482                                |  |  |  |  |
|                                      |  |  |  |  |

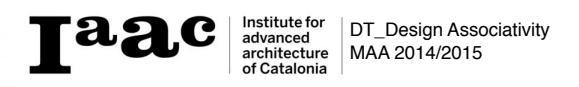

Copy the necessary data in a text file

## Step 3

Go to the text file that is saved in your document file and Drag and Drop it into grasshopper canves A **Read file** is created with all your data

| 02                                                                                                    |                                                                                                    | 03           |                                     |         |                                                                                                    |                                                                   |        |
|----------------------------------------------------------------------------------------------------|----------------------------------------------------------------------------------------------------|--------------|-------------------------------------|---------|----------------------------------------------------------------------------------------------------|-------------------------------------------------------------------|--------|
| Untitled - Notepad<br>File Edit Format View<br>Pakistan 23,<br>Italy 22,909<br>China 15,875<br>Ecuador 15,<br>Bolivia 14<br>Morocco 13,<br>Peru 13,464<br>Colombia 12,<br>France 11,922<br>Philippines 8,4 | Population density [edit]<br>Note: This text is entirely based on the municipal statistical database provided by the city council.<br>Help<br>281<br>5511<br>154<br>674<br>328] |              | er Kangarao KUKAlpro Sonio Extra gM | M LIMIS | term 2      designing assciativity      ass 1 pen      Share with      Print Bur Name     foreign population     foreign population barcelona | Vew folder      Date modified      Z8.01.2015 15:50      Tet Docu | I I KB |
|                                                                                                    |                                                                                                    | Per<br>481ms | Line<br>(16%)                       |         |                                                                                                    |                                                                   |        |

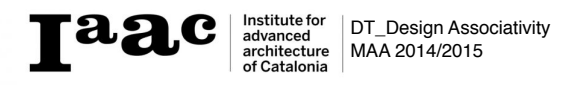

Use **Replace Text** and connect a **Panel**with a comma in order to clean up all comma's in the file so the numbers would be read correctly. Insert a **Panel** to view the result

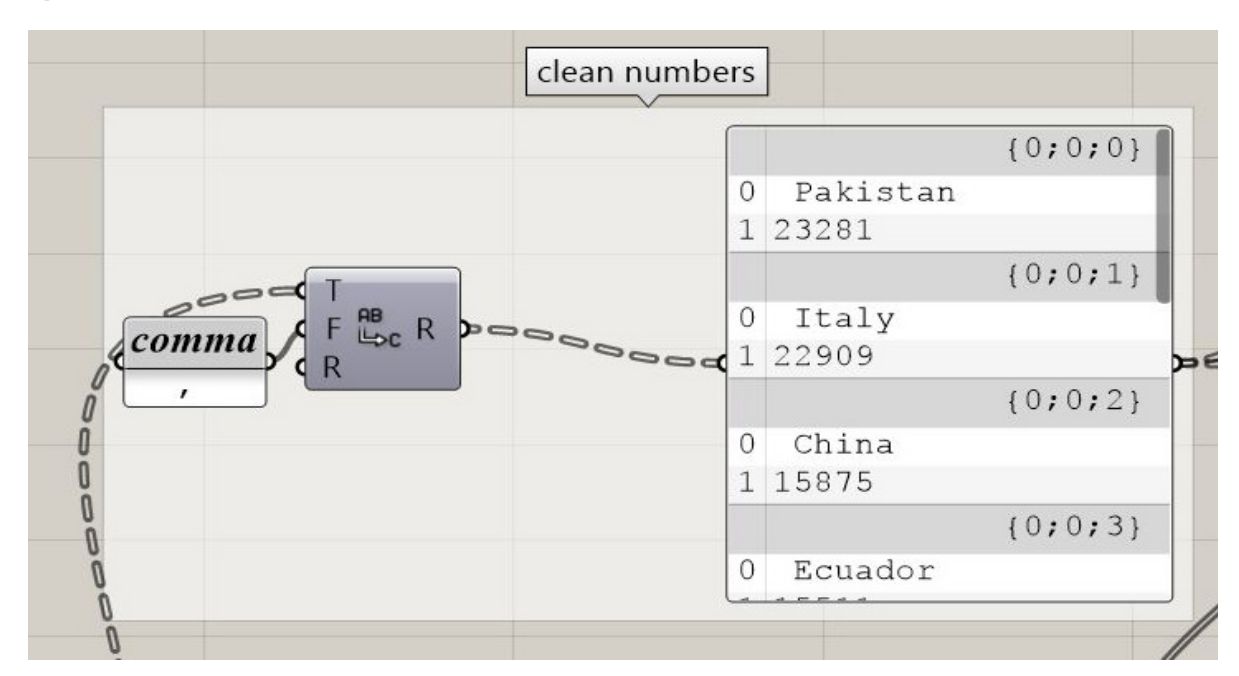

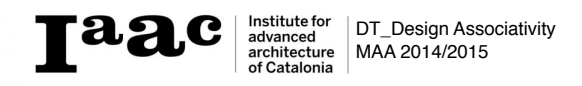

Use **Text split** in order to seperate between text and number. Connect a **Panel** with space in it in order to create the seperation. Use a panel in order to view your result

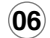

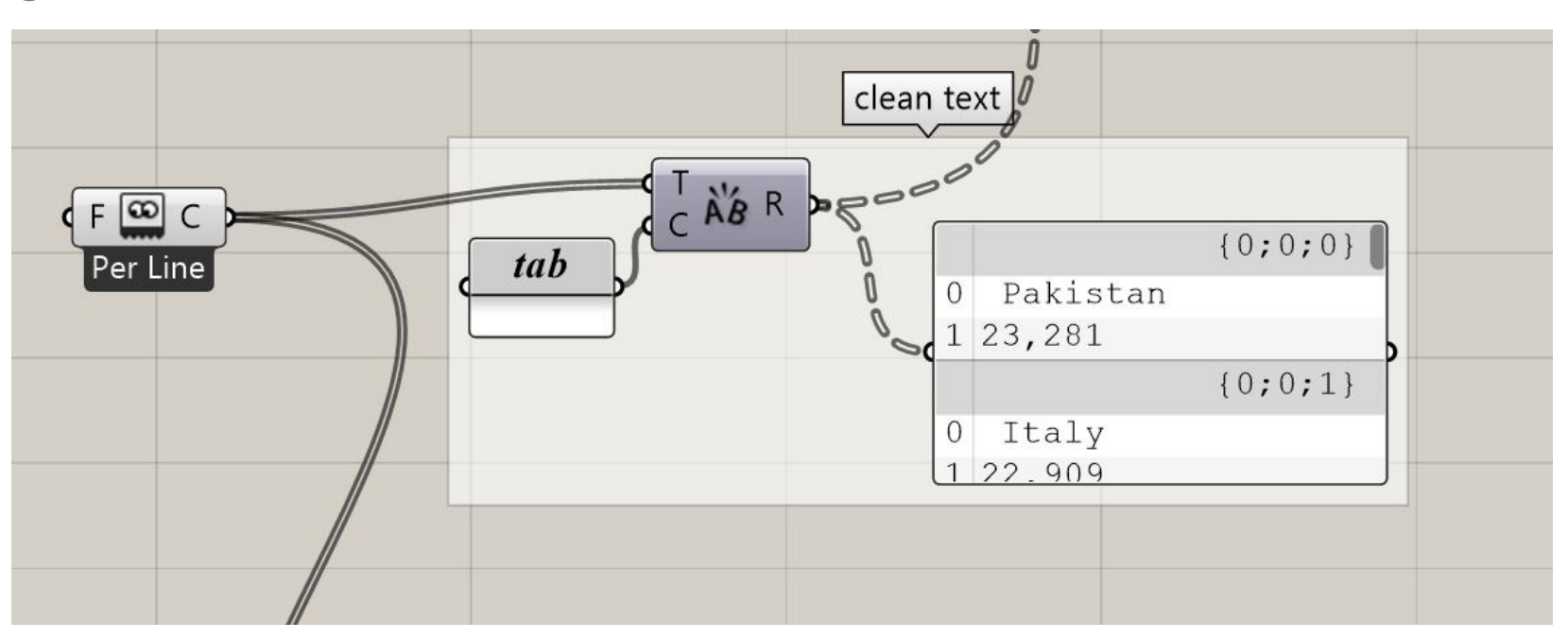

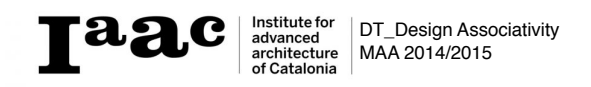

#### Step 07 Insert 2D Radial Grid and extract parameter for better viewing

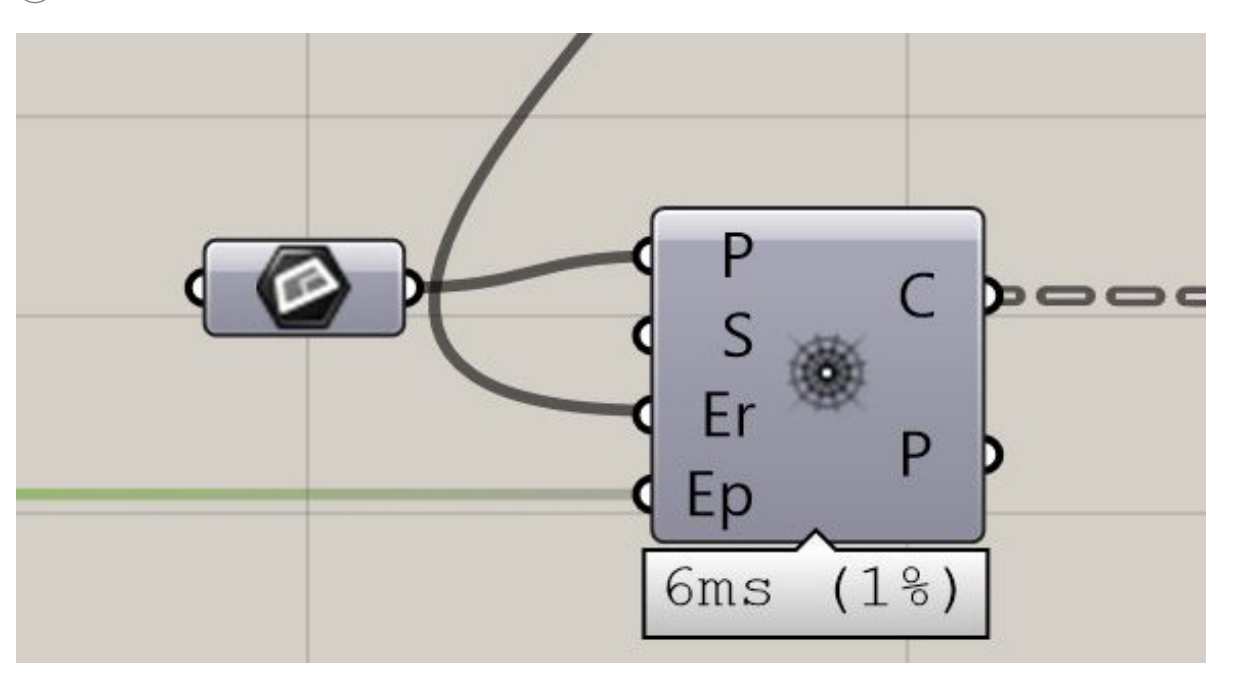

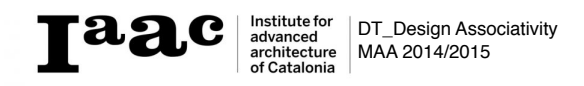

Use **List length** combined and connect it to the read file to have the number of components for the **2D Radial Grid** seperation

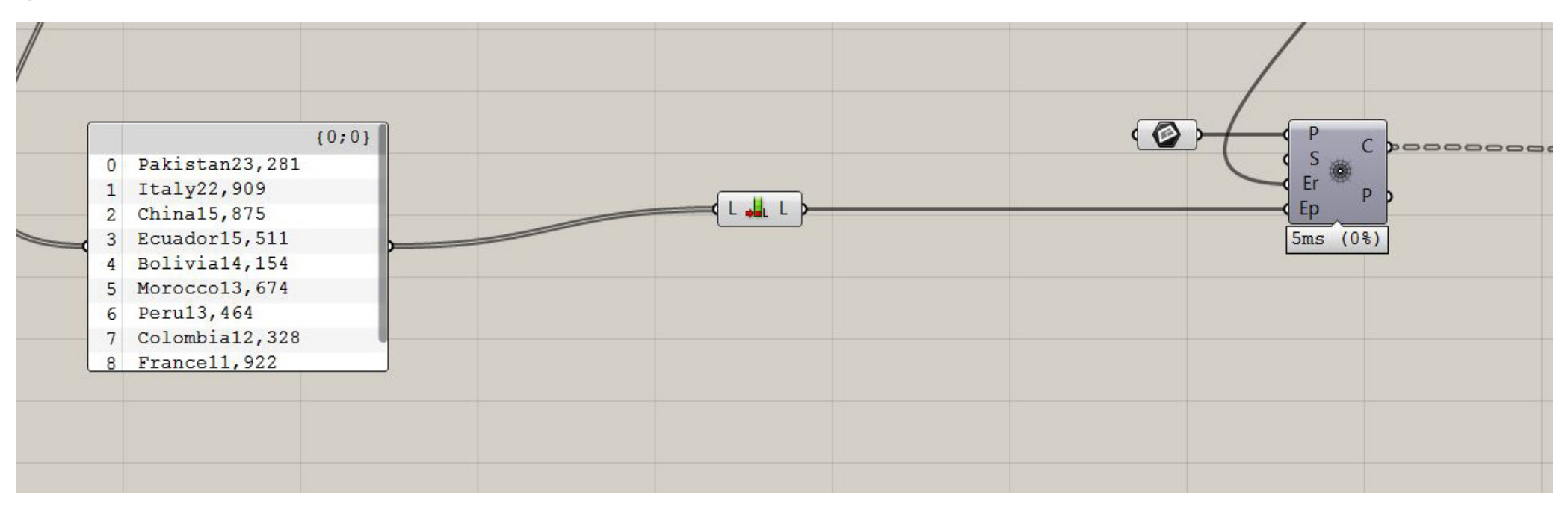

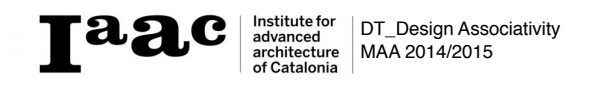

#### Step 09 Use Flip Matrix to chose the radial

Step 10 Use List item to seperate part of the grid

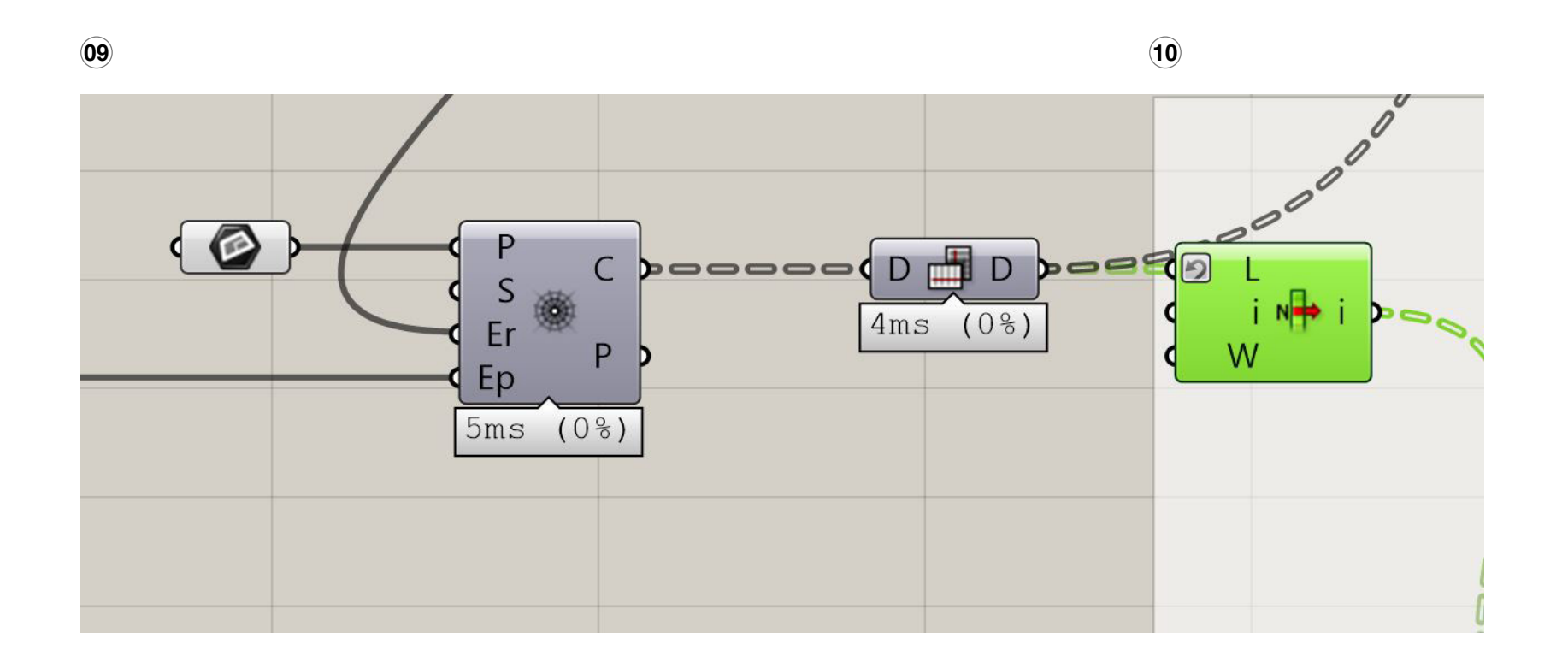

**Table**Institute for<br/>advanced<br/>architectureDT\_Design AssociativityMAA 2014/2015

#### Step 11 Use Reverse List Item to select the outside row of your radial grid

(11)

) 🔍 🔍 🔍 🕼 😼 😽 😫 🚳 🕒 🔍 🐳 💭 🛗 🗰 📴 🎔 본 😹 AB 🐙 🍸 🦀 📲 11 🚫 Sets + Text + Tree + Sequence + ê 🔇 🔷 🔇 🔾 🔾 📔 🔚 125% 🔻 🔀 • 💿 • 🌽 Top 🔽 Perspective | 1.1.1.6.1 HARAJIOU. -9 0 С N W Er Ep L Right |-Front -

## Step 12 Use Polygon Center to get the center of the radial grids

| Untitled - Rhinoceros Evaluation (64-bit, 14 Days Remaining)                                                                                                    | Grasshopper - radial grid population*                                                                                               |
|----------------------------------------------------------------------------------------------------|----------------------------------------------------------------------------------------------------|
| File Edit View Curve Surface Solid Mesh Dimension Transform Tools Analyze Render Panels Help                                                                          | File Felt Vew Declay Solition Help residentiation                                                                                   |
| Command: Grasshopper                                                                                                    | Process wheth Sets Vector Curve Sufface Mesh Intersect Transform Display Firefly Wh Hair Kanasron KillKähre Sonie Ferra andrai UNIs |
| Command:                                                                                                    |                                                                                                    |
| Standard / CPlanes / Set View / Display / Select / Viewport Layout / Visibility / Transform / Curve Tools / Surface Tools / Solid Tools / Mesh Tools / Render Tools / |                                                                                                    |
|                                                                                                    | List Sequence Sets Tree                                                                                                    |
|                                                                                                    |                                                                                                    |
| Teo la                                                                                                    |                                                                                                    |
|                                                                                                    |                                                                                                    |
|                                                                                                    |                                                                                                    |
|                                                                                                    |                                                                                                    |
|                                                                                                    |                                                                                                    |
|                                                                                                    |                                                                                                    |
|                                                                                                    |                                                                                                    |
|                                                                                                    |                                                                                                    |
|                                                                                                    |                                                                                                    |
|                                                                                                    |                                                                                                    |
|                                                                                                    |                                                                                                    |
|                                                                                                    |                                                                                                    |
|                                                                                                    |                                                                                                    |
|                                                                                                    |                                                                                                    |
|                                                                                                    |                                                                                                    |
|                                                                                                    |                                                                                                    |
|                                                                                                    |                                                                                                    |
|                                                                                                    |                                                                                                    |
|                                                                                                    |                                                                                                    |
| C Front P Right P                                                                                                    |                                                                                                    |
| Q S                                                                                                    |                                                                                                    |
|                                                                                                    |                                                                                                    |
|                                                                                                    |                                                                                                    |

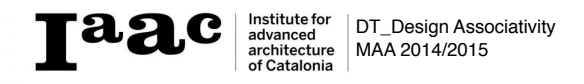

Use **Construct Point** to create points in the center of the polygon

#### Step 13

Use **Vector 2Pt** to move the constructed point out of the grid

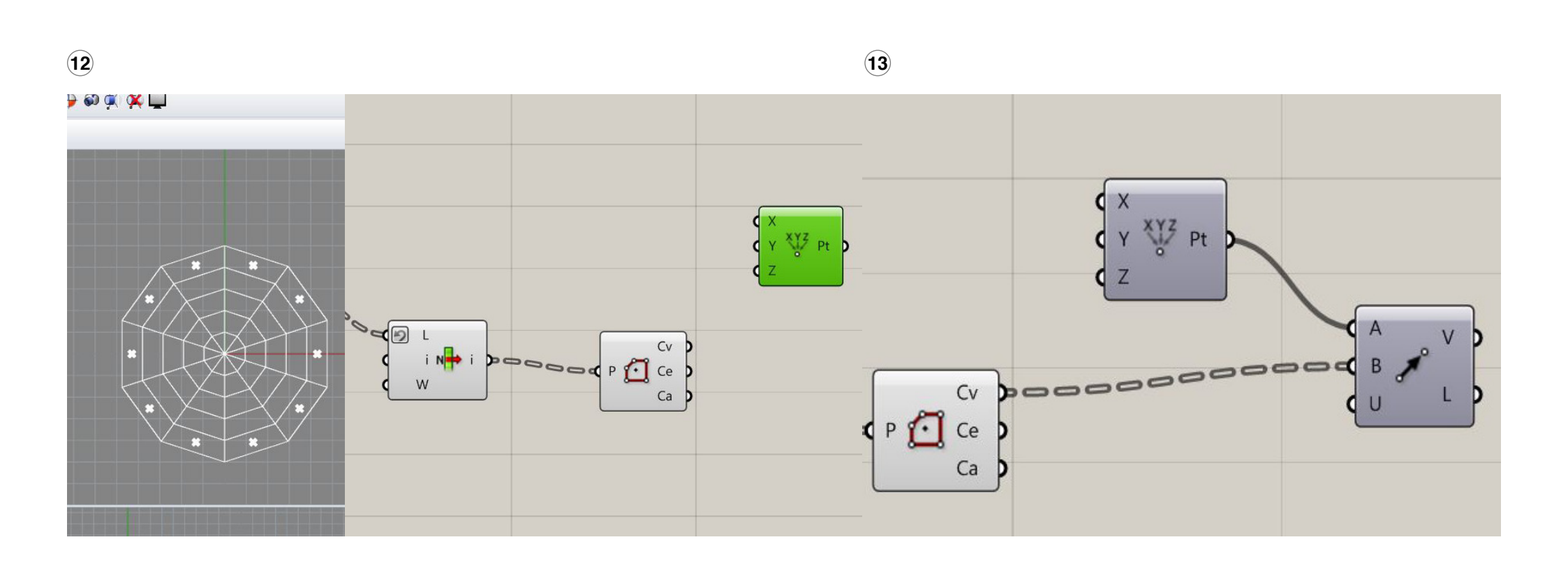

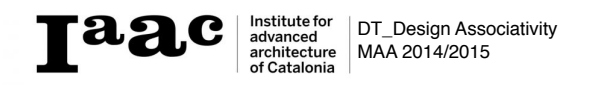

Pia Grobner | Yasmin Hamza | Nada Shalaby

#### Step 14 Use Multiplication with a slider to define the distance

#### Step 15

Use **Move** to move the points to the aquired distance

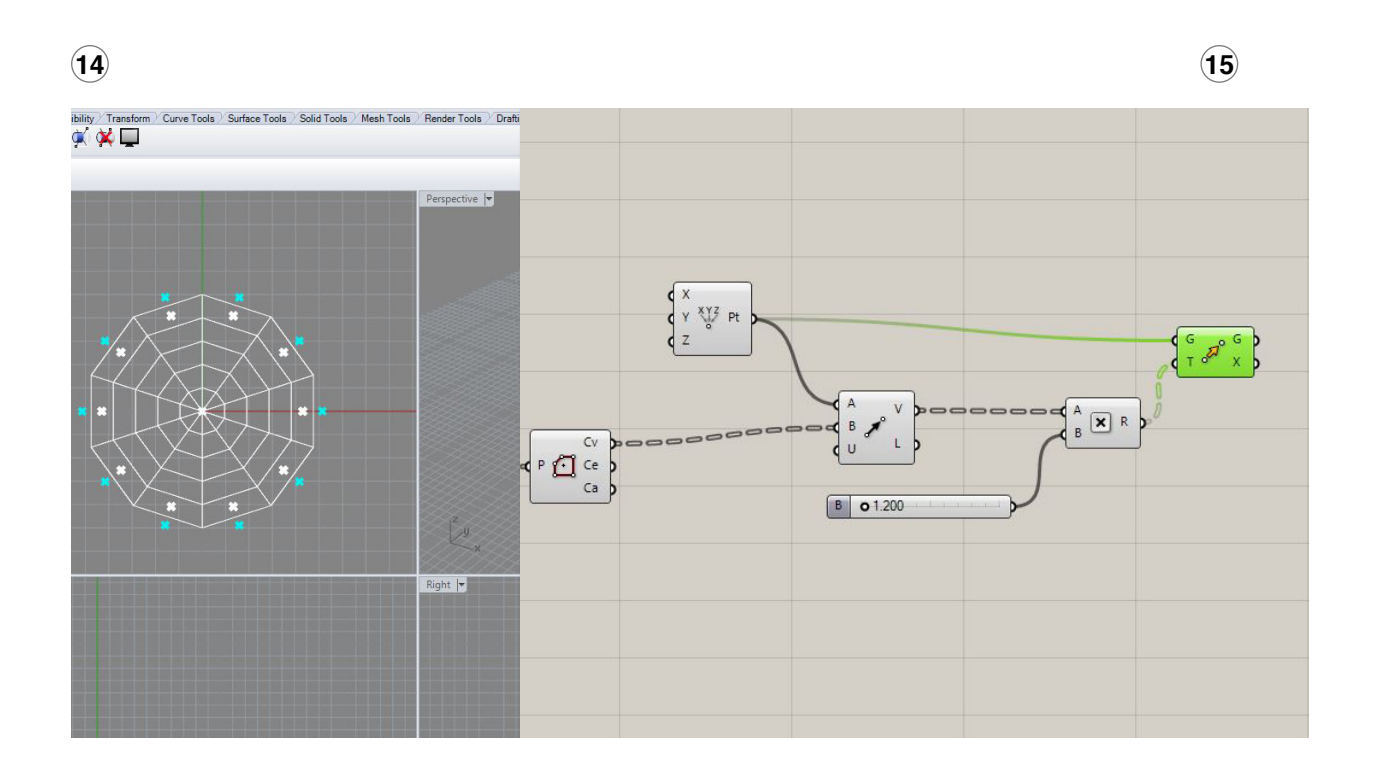

**Taag**Institute for<br/>advanced<br/>or CataloniaDT\_Design Associativity<br/>MAA 2014/2015

#### Step 16 Use Text Tag 3d for classification of chose item

(16)

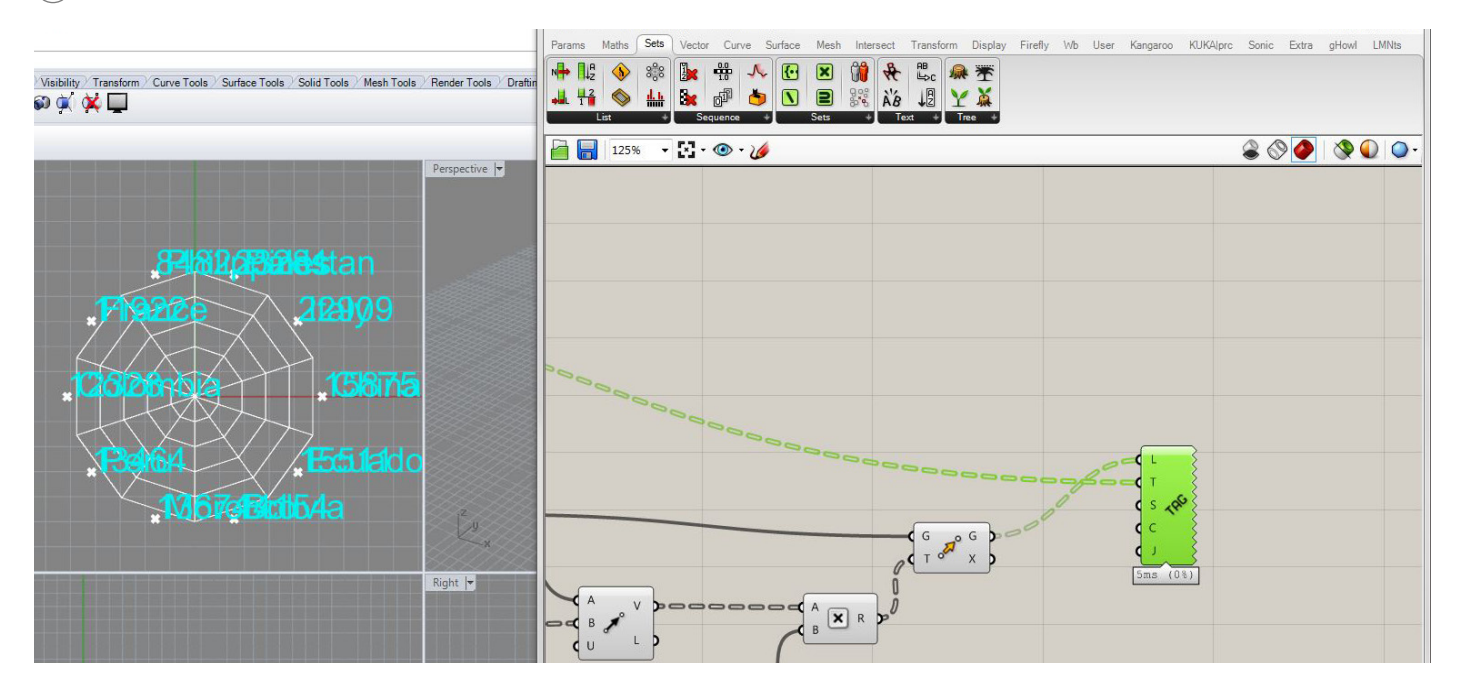

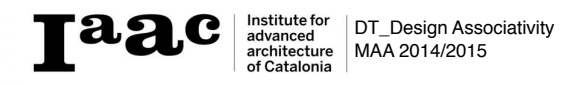

Use List Item to chose the names of the countries and connect it to the panel connected to **Replace** Text in Step05

(17)

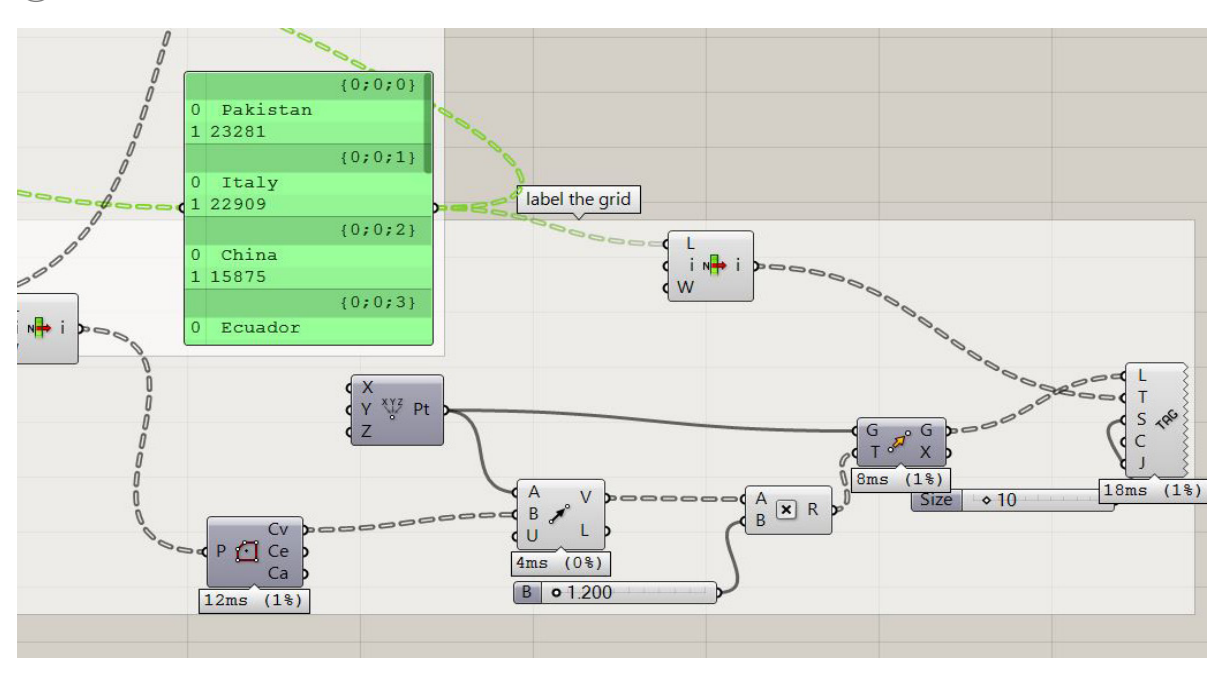

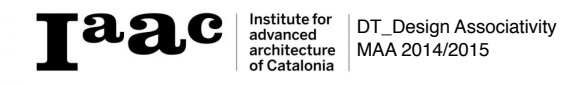

#### Step 18 Use Slider and attach it to the S to change text size

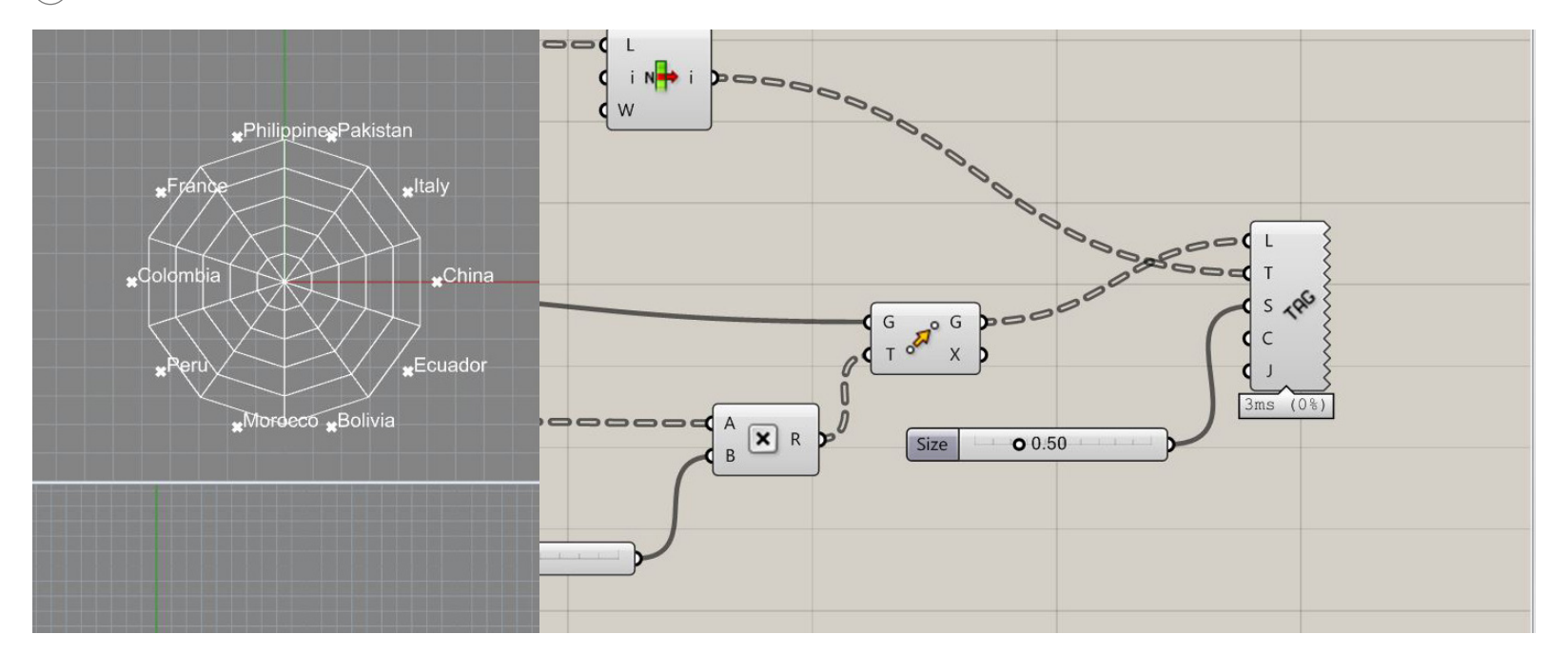

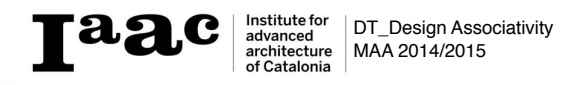

## **Step 19** Final image for the first parameter

19

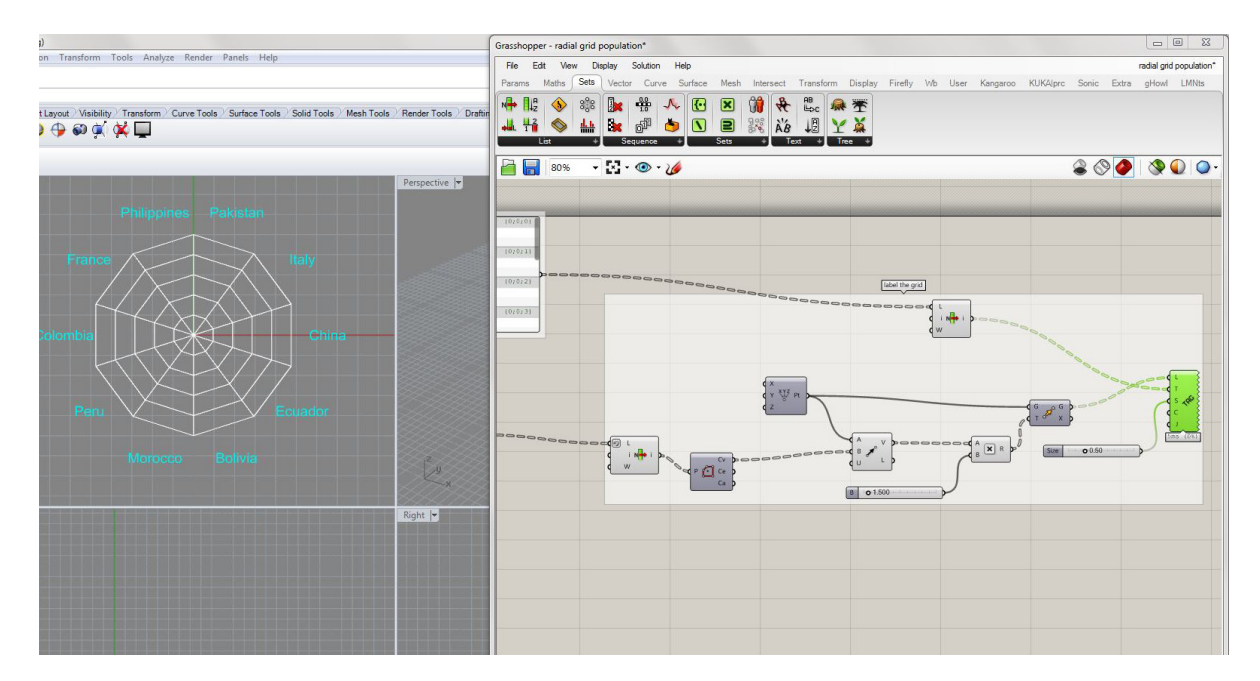

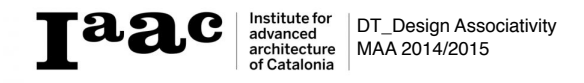

Pia Grobner | Yasmin Hamza | Nada Shalaby

#### Step 20 Use List Item for the second parameter

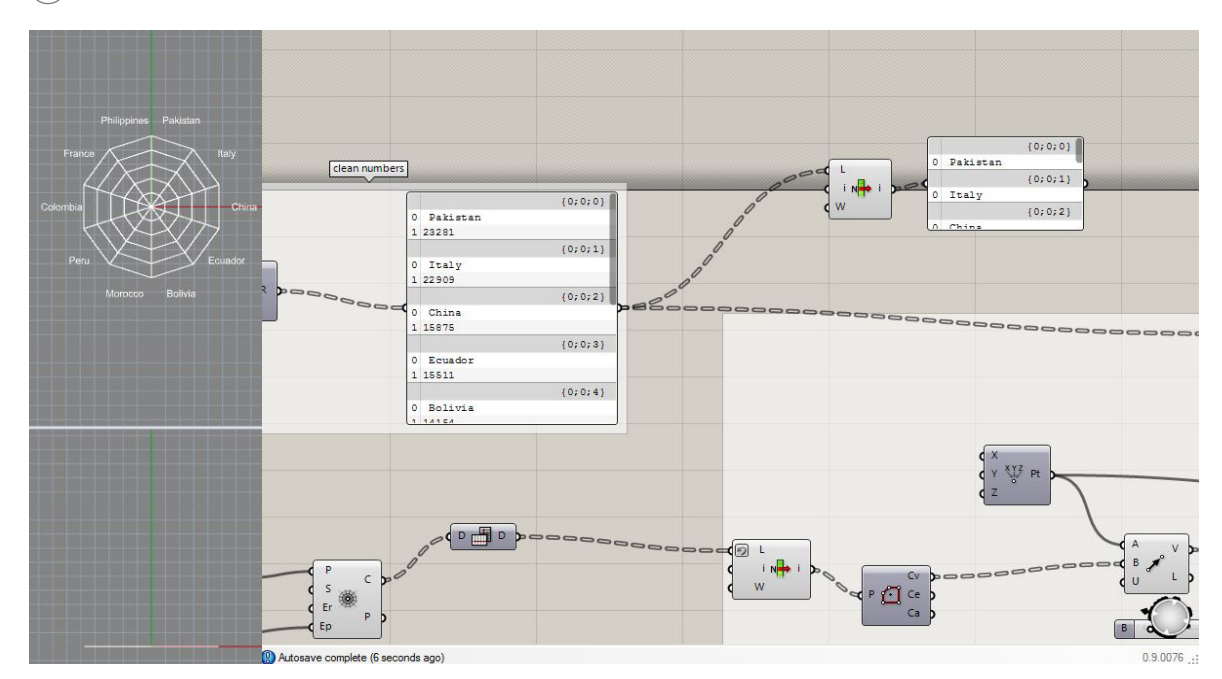

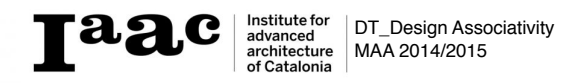

#### Step 21 Reverse L in List Item in order to use the second parameter

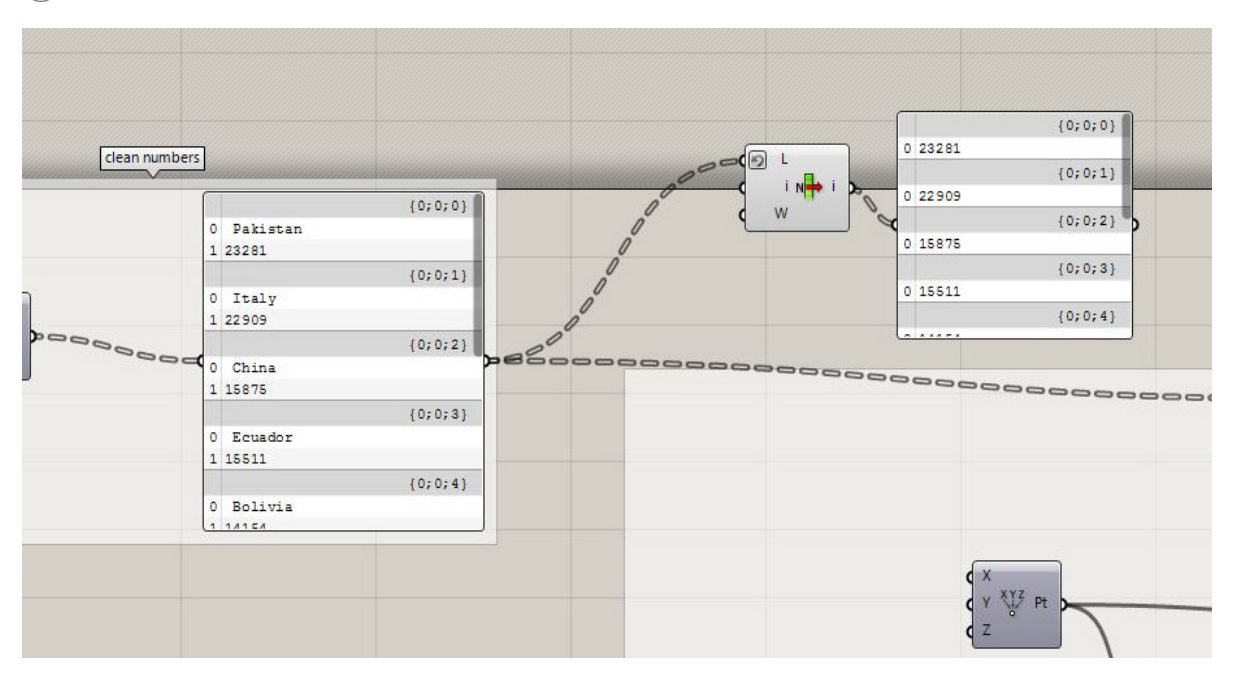

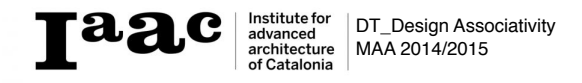

#### Step 22 Flatten the I in List Item to create one list

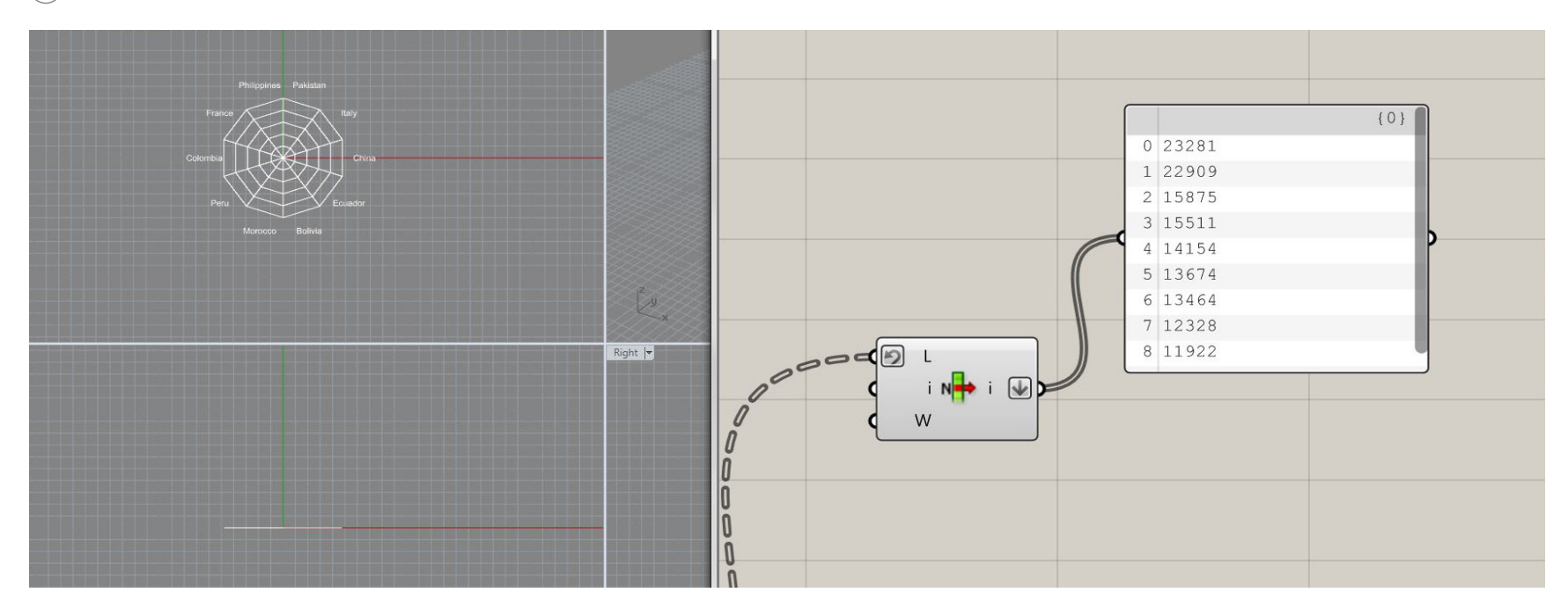

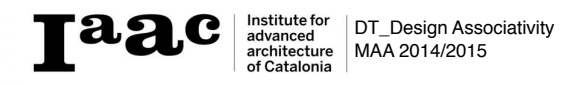

#### Step 24

domain to define the number sections of the diagram by the number given

Use **Bounds and Deconstruct** due to to many lines and computes crashing the **Division** tool was used to devide by hundred giving us the percentage

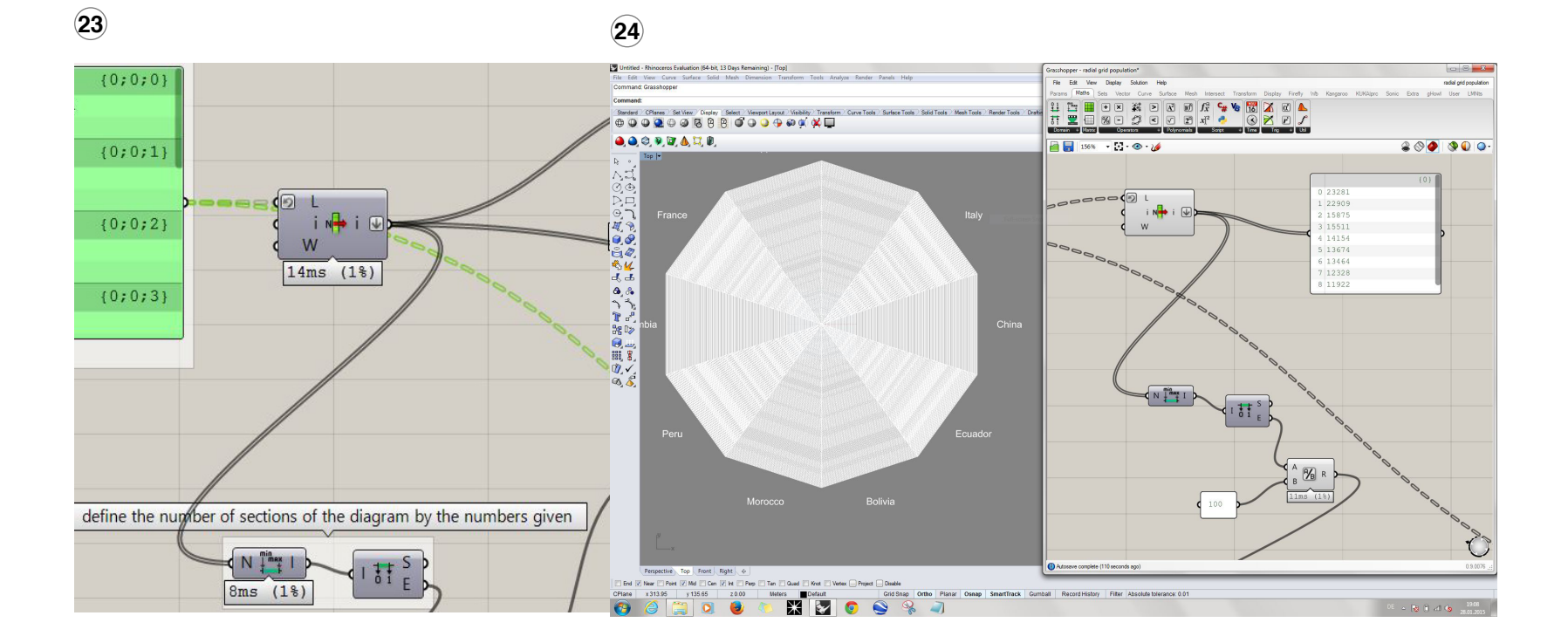

#### **Step 25** Use **Split list** so you can have seperate the data filled spaces from the empty segments

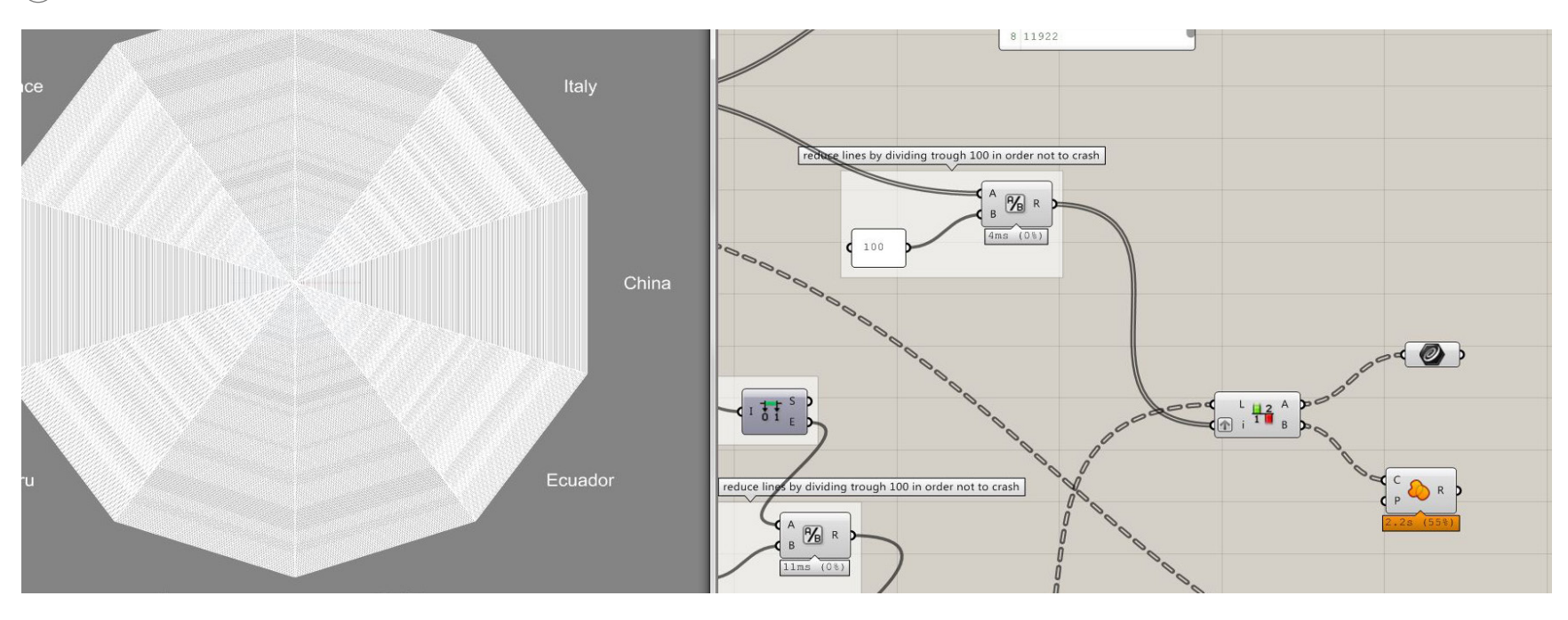

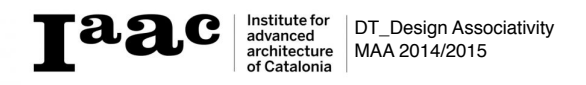

#### Step 26 Use Curve icon to show the numeric data in the radial grid

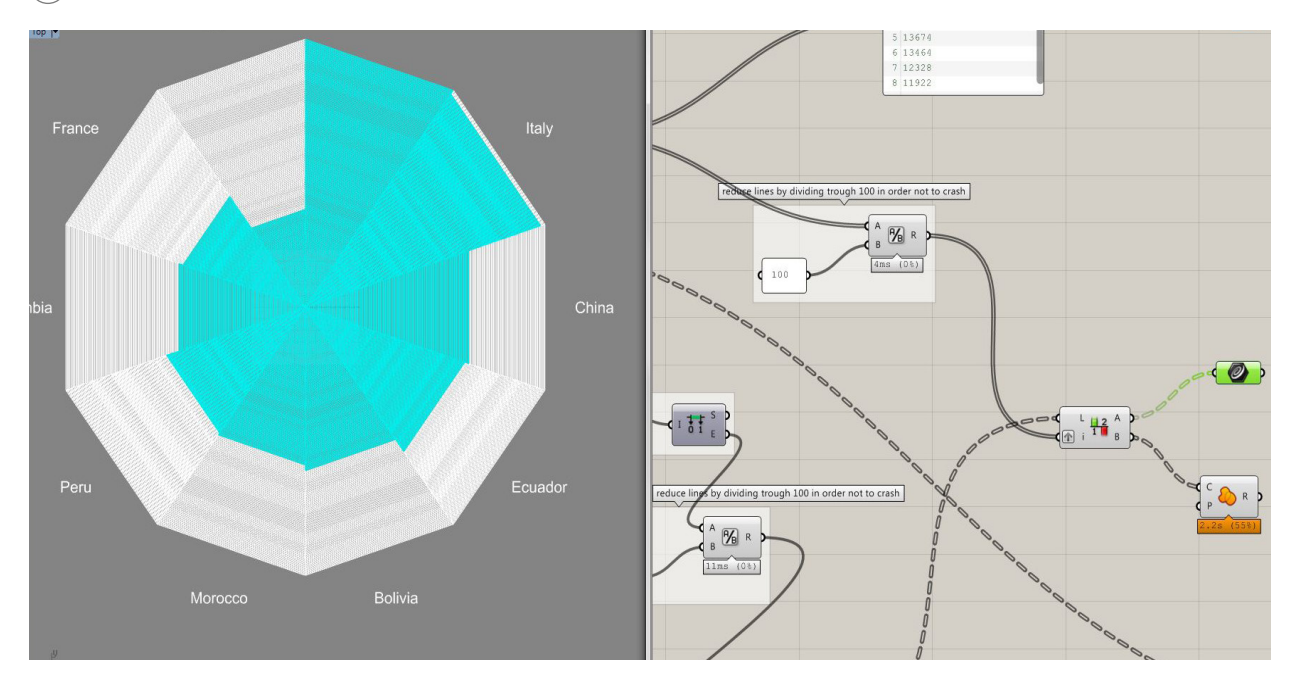

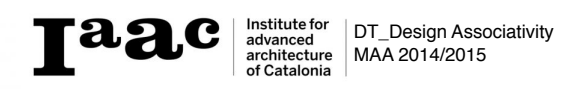

#### Step 27 Use **Region Union** to define the empty space

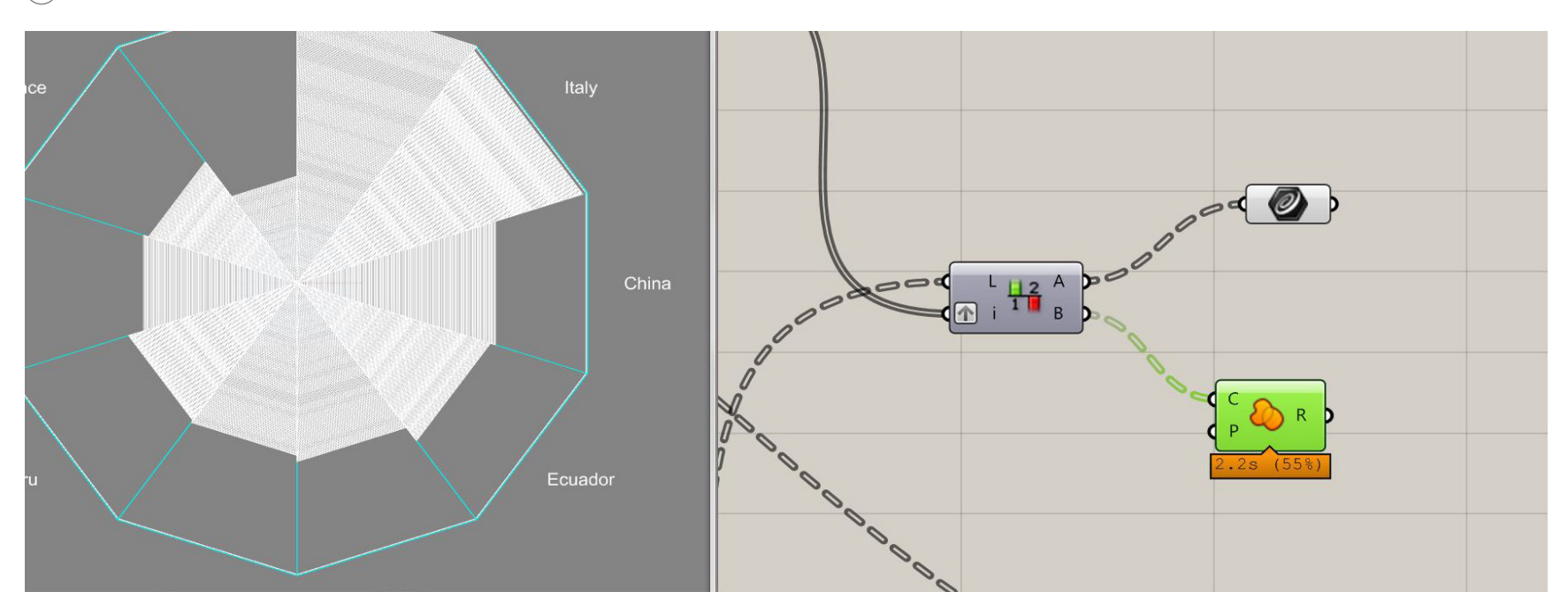

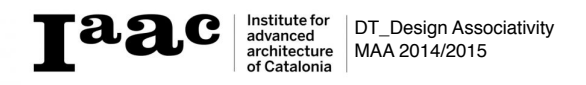

#### Step 28 Connect Boundry Surface to the Curve Icon to show data

28 🕻 E ┣ S ~ Ø) ⊂ L <u>ii 2</u> A ■ (↑ i <sup>1</sup> B Autosave complete (11 seconds ago) Perspective Top Front Right + End V Near Point V Mid Cen V Int Perp Tan 🔲 Quad 🖳 Knot 📃 Vertex 🛄 Project 🛄 Disable Meters Default Grid Snap Ortho Pi CPlane x 178.23 y -266.12 z 0.00 Grid Snap Ortho Planar Osnap SmartTrack Gumball Record History Filter Available physical memory: 6562 MB 0

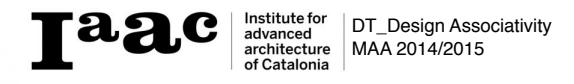

#### Step 29 Use Gradient Color then connect it to Series to define the created numeric segment

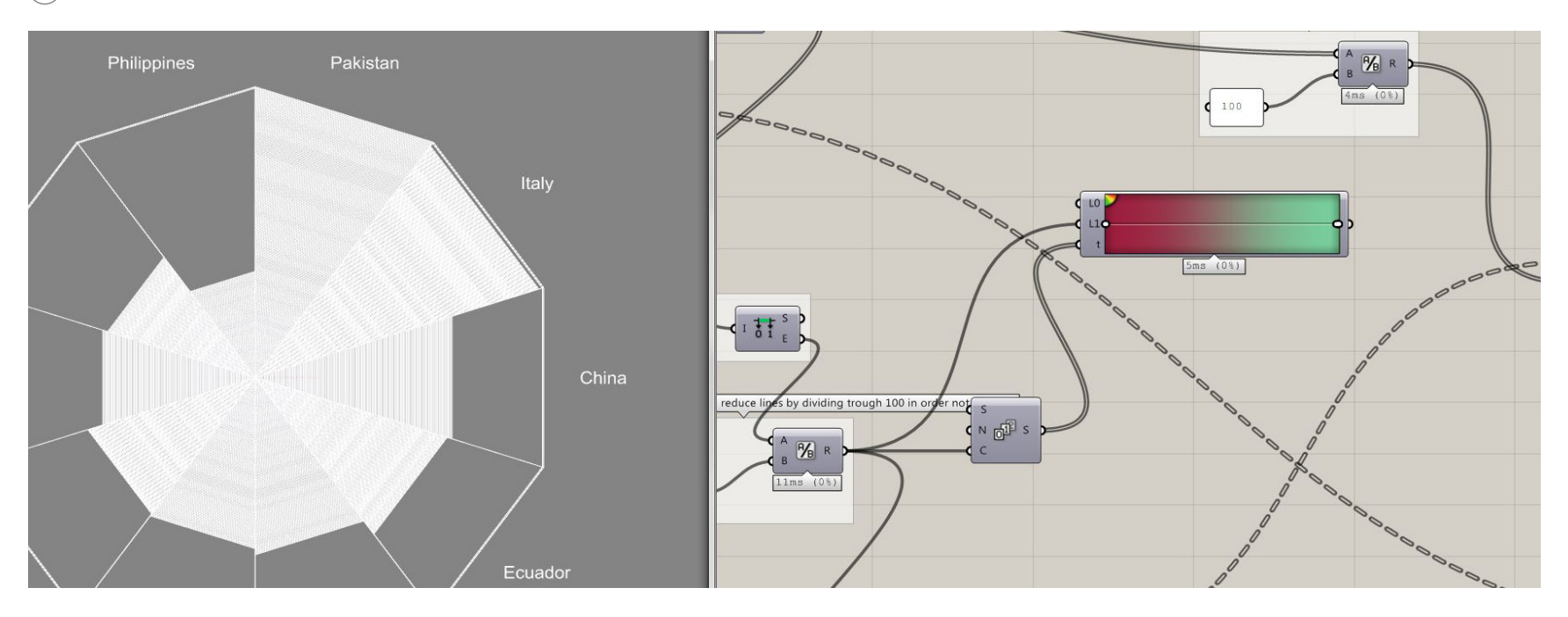

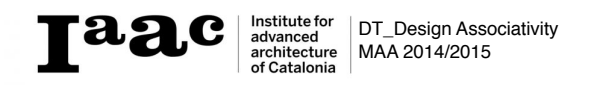

#### Step 30 Connect Color Gradient to Split List to show data

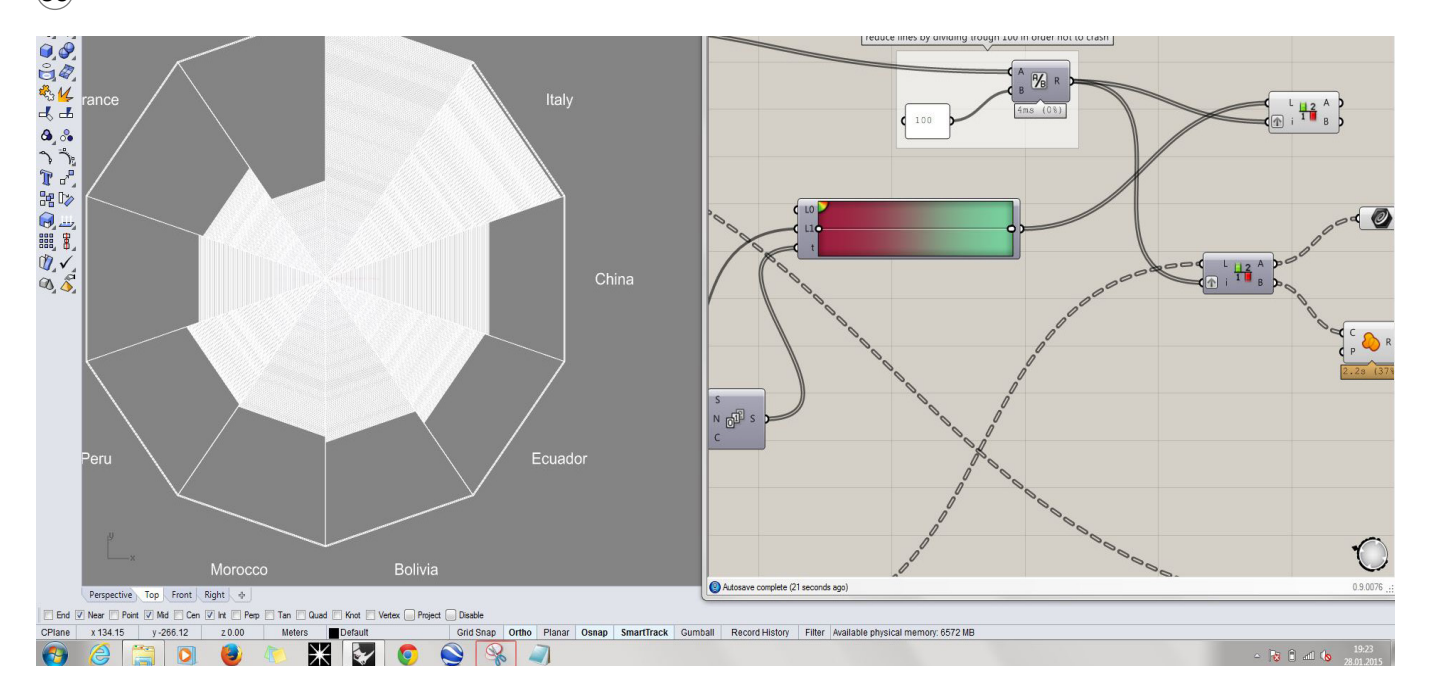

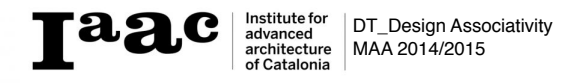

#### Step 31 Use Custom preview then connect it to Split List and Surface to show the gradient

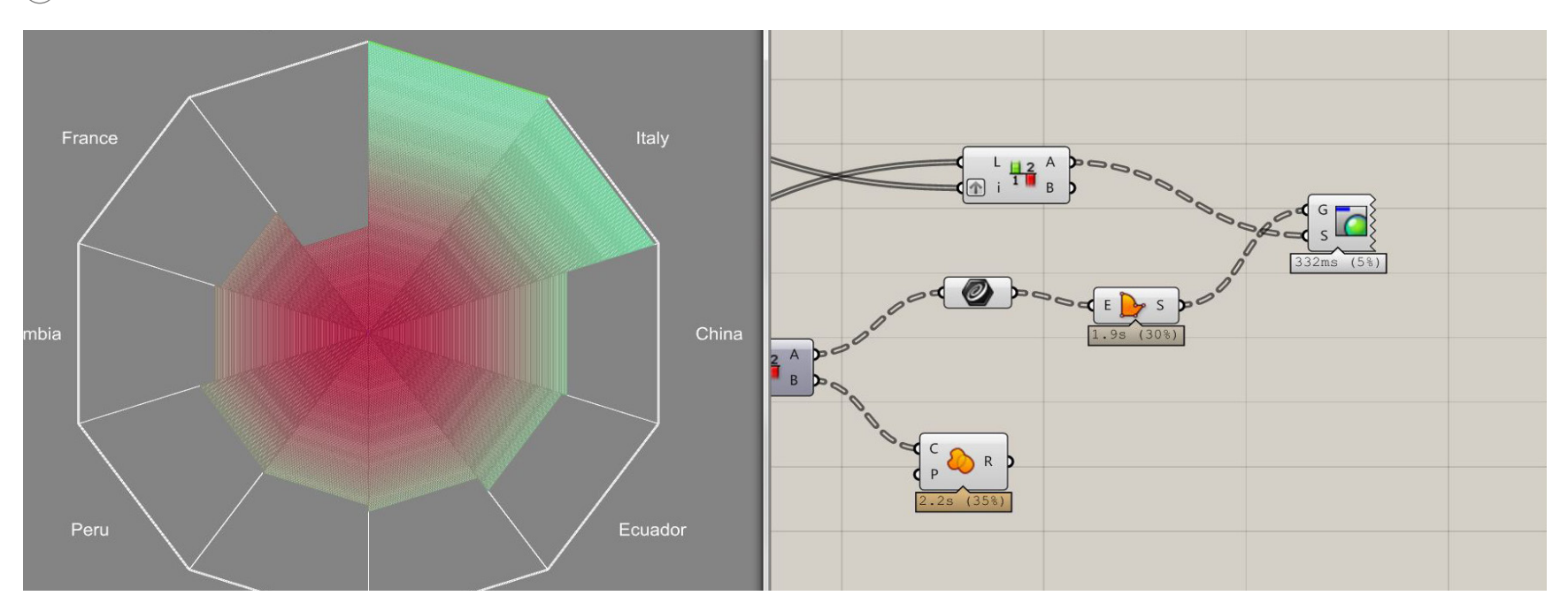

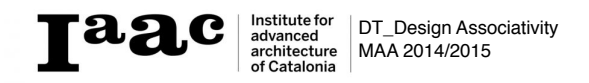

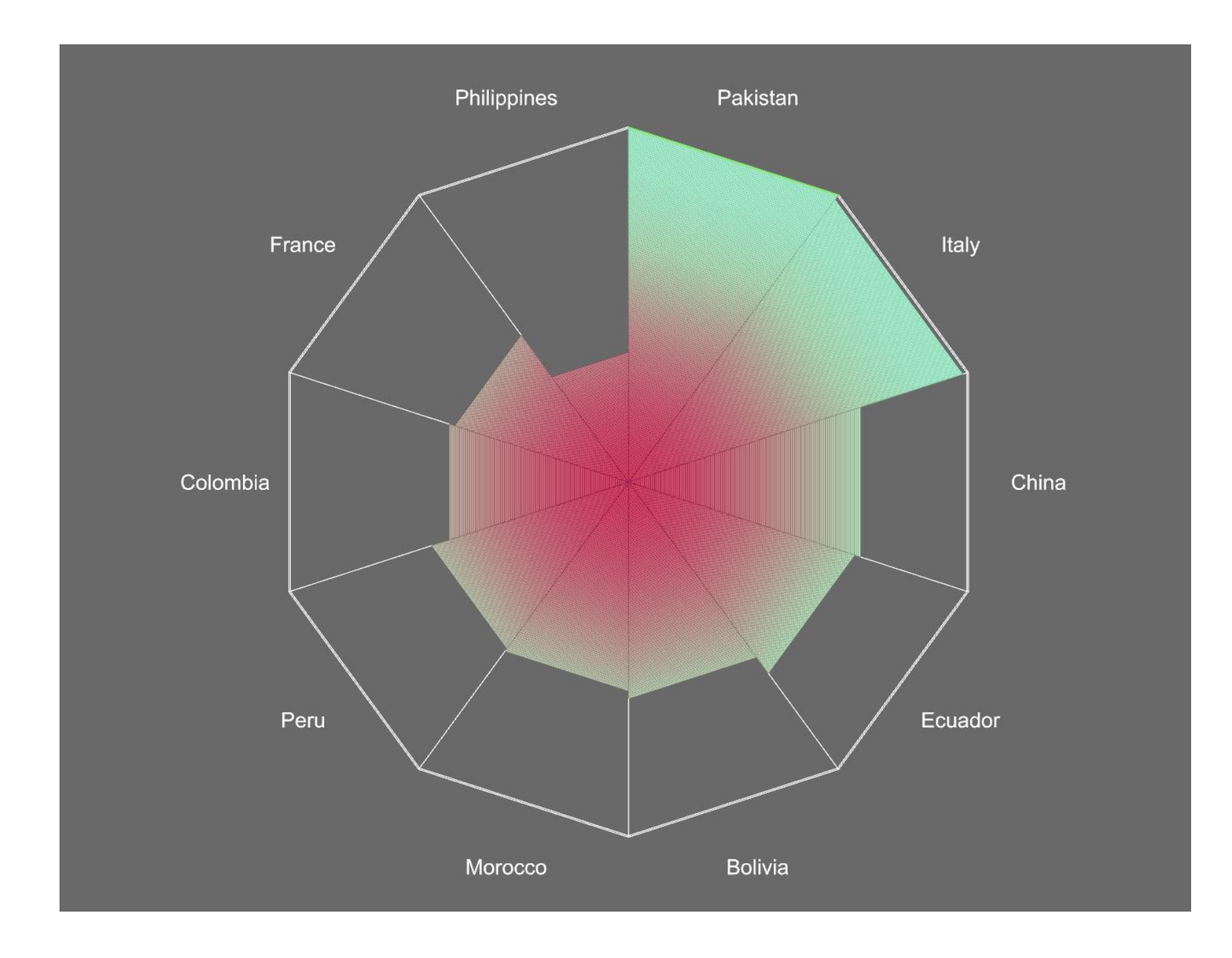

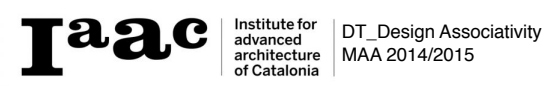